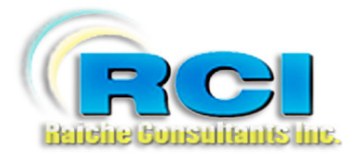

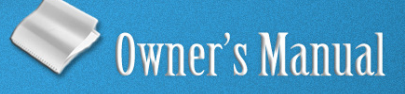

# Church Census System Label Menu

visit us on the web at www.RaicheConsultants.com

# **Table of Contents**

| Labels Menu              | 3    |
|--------------------------|------|
| Overview                 | 3    |
| ERROR CONDITION:         | 4    |
| Opening the Labels Menu  | 5    |
| Title Page               | 5    |
| Laser                    | 5    |
| Alpha                    | 6    |
| Alpha with Secondary     | 6    |
| Family with Number       | 7    |
| Alpha with Secondary Zip | 7    |
| Zip Order                | 7    |
| Numeric Order/Zip        | 8    |
| Family with No Members   | 8    |
| Primary Record           | 8    |
| Religious Education      | 9    |
| Selected                 | . 10 |
| Manage Special Lists     | . 10 |
| Print De-Selected        | . 14 |
| Clear Selected           | . 15 |
| Selected Members         | . 16 |
| Export Selected          | . 17 |
| Export Unselected        | . 17 |
| Misc                     | . 19 |
| Proper Alpha             | . 19 |
| Proper Zip               | . 19 |
| Bar Code – 5161          | . 20 |
| 1 per address – Alpha    | 20   |
| 1 per address - Zip      | . 20 |
| Temporary address        | . 20 |
| Dot Matrix               | . 22 |
| Align Labels             | . 22 |
| Alpha Labels 4249        | . 22 |
|                          |      |

### Raiche Consultants Church Census System Owner's Manual

## Labels Menu

#### Overview

The Census program contains a wide variety of labels to help you keep in touch with your parish's members. They are grouped into categories that will make it easier to locate.

The Labels may be printed on either a Laser printer or Ink Jet printer using **Avery 5160** labels unless otherwise specified. The usual format is three across and 30 down. There is also a section for dot matrix labels if you need to use them.

As with all reports, the labels will appear on the screen for your review. There is a button on the top to start printing or close the window.

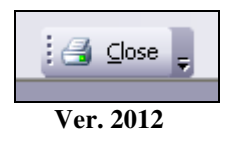

Because nearly all the labels are identical when displayed on screen, this manual will only show samples of those labels that are of a special design.

The focus of this manual will be a complete description of each label utility.

**NOTE:** the Religious Education section contains an extensive selection of labels for use within the Religious Education ministry. For the complete description of these labels **See Religious Education Menu**. You can access the Religious Education labels from both the Religious Education module, and from this Label module.

The Label utility uses the Family Number (envelope number) as a control for creating all the reports. You should be familiar with the setup and operation of the envelope numbering system used by the Census Program, how it separates various categories of members into groups. Some of the descriptions used here refer to these groups by name for clarity. For a complete description, **see Overview Census Menu**.

#### **ERROR CONDITION:**

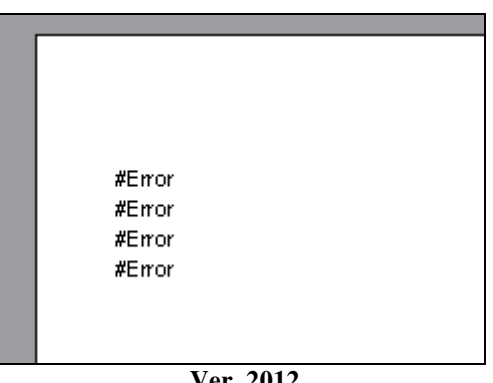

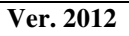

Should you see this type of error on a viewed page, this indicates that the information you requested is missing - no data. As you will see in the descriptions below, some of the labels require user input. If this is incomplete or a step is omitted, this could be your result. Simply close the report and redo the steps. Contact Raiche Consultants if this is a persistent problem.

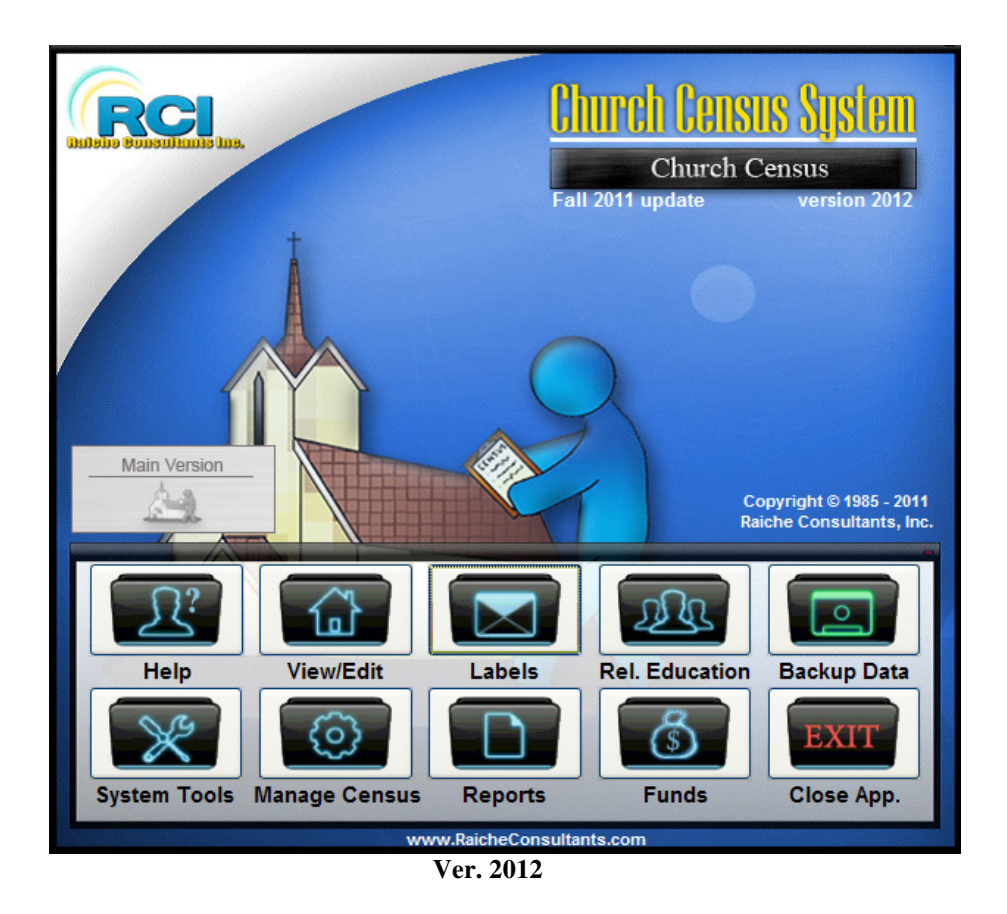

#### **Opening the Labels Menu**

From the Main Menu, select Labels:

The following window appears:

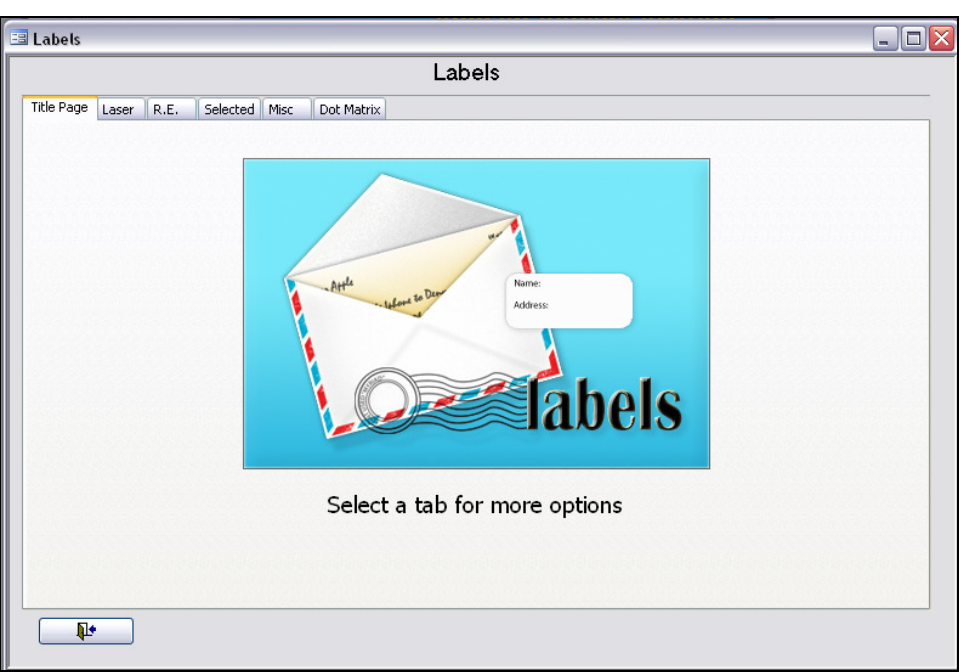

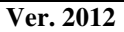

#### Title Page

When you open the tab page, this page will always be first. The Tabs across the top are the categories used to group the labels into a useful arrangement.

#### **TAB:** Laser

Select the Laser tab and this page will appear displaying the options available to you for laser/ink jet labels. This general list is most commonly used in everyday applications.

| 🖽 Labels                 |                                                       |                                                        |                                                                                                    |           |
|--------------------------|-------------------------------------------------------|--------------------------------------------------------|----------------------------------------------------------------------------------------------------|-----------|
|                          |                                                       |                                                        | Labels                                                                                                    |           |
| Title Page Laser R.E. Se | lected Misc                                           | Dot Matrix                                             |                                                                                                    |           |
| 5160 Laser La            | abels                                                 |                                                        |                                                                                                    |           |
| Aloha                    | Prints in alpha<br>that the Inact                     | betical order a<br>ive - Mail End r                    | III families with an envelope number less<br>number on the parish screen.                                                                                                    |           |
| Alpha w/Secondary        | Prints in alpha<br>Mail End numb                      | betical order a<br>er on the pari:                     | Il families with an envelope number less that the Inactive -<br>sh screen, this includes the secondary name field.                                                                       |           |
| Family w/number          | Prints in alpha<br>Deaceased/M                        | betical order a<br>oved start] nu                      | il families with an envelope number less that the<br>mber on the parish screen, this includesFamily Number.                                                                              |           |
| Alpha w/secondary zip    | Prints in Zip th<br>Inactive - Mail<br>and a report s | en alphabetica<br>End number o<br>howing the to        | al order all families with an envelope number less that the<br>In the parish screen, this includes the secondary name field.<br>tal labels in each zip code.                             |           |
| Zip Order                | Prints in Zip th<br>Inactive - Mail<br>labels in each | en alphabetica<br>End number o<br>zip code,            | al order all families with an envelope number less that the<br>in the parish screen, this includes a report showing the total                                                            |           |
| Numeric Order/Zip        | This brings up<br>alphabetical o<br>Inactive - Mail   | a screen so th<br>rder OR numer<br>End number o        | nat you can slect a family number range to Print in Zip/<br>ric order - all families with an envelope number less that the<br>In the parish screen.                                      |           |
| Family with no members   | Prints all famili<br>a census form                    | es that have r<br>to these famil                       | no member records, this allows you to mail<br>ies to get the member information                                                                                                    |           |
| Primary Record           | Prints in alpha<br>screen, AND h<br>address and c     | betical order a<br>have the "Prima<br>nly 1 label is d | ill families with an envelope number less that the Inactive - Mail End number on the pa<br>ary Record" check box checked. This is meant when there are multiple members at on<br>esired. | rish<br>e |
|                          |                                                       |                                                        |                                                                                                    |           |
|                          |                                                       |                                                        |                                                                                                    |           |

Ver. 2012

#### Alpha

Prints in alphabetical order all families with an envelope number less than the Inactive-Mail end number on the Family Membership Record screen.

#### Alpha with Secondary

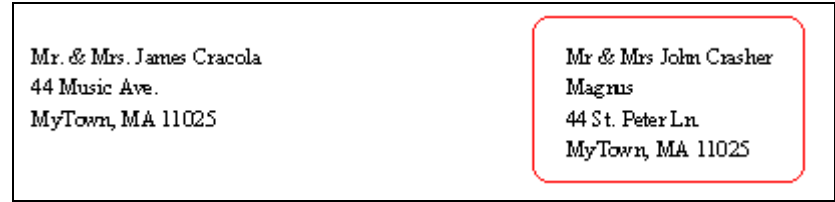

Ver. 2012 (w/secondary)

Prints in alphabetical order all families with an envelope number less than the Inactive-Mail end number on the Family Membership Record screen. This includes the Secondary Name field.

#### Family with Number

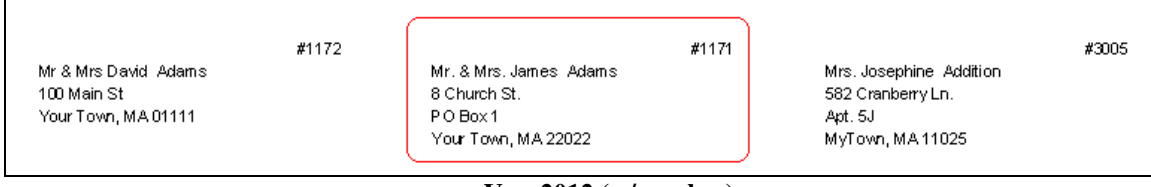

Ver. 2012 (w/number)

Prints in alphabetical order all families with an envelope number less than the Deceased/ Moved start number on the Family Membership Record screen including the Family (envelope) Number.

#### Alpha with Secondary Zip

Prints in Zip Code order, then in alphabetical within the zip order all families with an envelope number less than the Inactive-Mail end number on the Family Membership Record screen. This includes the Secondary Name field, and a report showing the total labels in each zip code. Report is shown below.

| Totals | Totals By Zip Code |    |  |  |  |
|--------|--------------------|----|--|--|--|
| Zip    |                    | 1  |  |  |  |
| Zip    | 01111              | 1  |  |  |  |
| Zip    | 01195              | 1  |  |  |  |
| Zip    | 03313              | 6  |  |  |  |
| Zip    | 11025              | 48 |  |  |  |
| Zip    | 22022              | 27 |  |  |  |
| To     | tal Labels 84.00   |    |  |  |  |

| Ver. 2012 | (summary | report) |
|-----------|----------|---------|
|-----------|----------|---------|

This report may be required by the USPS when using a bulk mail option. Contact the USPS for details.

#### Zip Order

Prints in Zip Code order, then in alphabetical within the zip order all families with an envelope number less than the Inactive-Mail end number on the Family Membership Record screen. This includes a report showing the total labels in each zip code.

#### Numeric Order/Zip

Selecting this option opens the following screen:

| 🗉 Numeric Labels      | _ 🗆 🗙    |
|-----------------------|----------|
| Print Numeric Labels  |          |
| Start: End: End: End: | <b>₽</b> |

Ver. 2012 (numerical order)

Select the range of Family Numbers you wish to use, all families with an envelope number less than the Inactive-Mail end number on the Family Membership Record screen.

You then have the option to sort the labels by the Family Number **OR** by Zip Code. Choosing Zip Code will print the Zip code summary report automatically.

#### **Family with No Members**

There may be times when you have only a family's name and address, but no member data. This option will generate labels to allow you to contact these families in an effort to obtain more information from them. If some of the address information is missing, only that data you have will show.

#### **Primary Record**

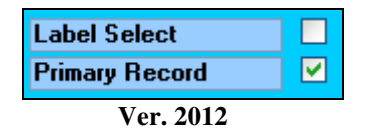

Primary record is an indicator located on the **Family Membership Page**. This is used to designate the main family at a particular address. For example, some families prefer to have individual envelopes, one for the husband and one for the wife, and any adult children living at the same address. When a mailing goes out, it may not be necessary to flood the house with multiple copies of letters, newsletters, etc.

The **Primary Record** allows you to choose whose name goes on the mailing label for that household.

When a new family record is created, it is automatically designated as Primary Record (see figure above). You can then de-select this checkbox manually at any time.

| Primary Record | Prints in alphabetical order all families with an envelope number less that the Inactive - Mail End number on the parish screen, AND have the "Primary Record" check box checked. This is meant when there are multiple members at one address and only 1 label is desired. |
|----------------|----------------------------------------------------------------------------------------------------|
|                | N                                                                                                    |

Ver. 2012

As the description states, clicking this button creates a label for **ONLY THOSE** who have **Primary Record** checked and whose family number is within the allowed range.

#### **Religious Education**

| E Labels                                                                                   |                        |                                                                                                    |  |  |  |
|--------------------------------------------------------------------------------------------|------------------------|----------------------------------------------------------------------------------------------------|--|--|--|
| Labels                                                                                     |                        |                                                                                                    |  |  |  |
| Title Page Laser R.E. Selected Misc Dot Matrix                                             |                        |                                                                                                    |  |  |  |
| Alpha w/Secondary Last Name, Alphabetical,<br>with secondary name included                 | R.E. Labels by Grade   | Selection screen allowing you to choose<br>which grade, and which type of labels to<br>best suit your need. |  |  |  |
| Home class: Students Labels to students who are attending home classes                     | Home class: Parents    | Labels to parents of students who are<br>attending home classes                                             |  |  |  |
| All students Labels to all students,<br>all classes                                        | R.E. Parent of (child) | For all CCD students: Labels addressed<br>"To the Parent/guardian of (child's name)"                        |  |  |  |
| Catechists Mailing labels for all catechists                                               | Teacher's Aides        | Mailing labels for all<br>catechist/teacher's aides                                                         |  |  |  |
| Catholic School Families Mailing labels for all families with children in Catholic school. | Second Address         | Labels for additional person<br>living at a different address                                               |  |  |  |
| One Per Family<br>Children in CCD 1 per family                                             | Name Tags: catechists  | Name badges for catechists<br>using label #5395                                                             |  |  |  |
| Book Labels Labels for Student's textbooks                                                 |                        |                                                                                                    |  |  |  |
| Book Labels by Grade Labels for Student's textbooks will prompt for grade                  |                        |                                                                                                    |  |  |  |
|                                                                                            |                        |                                                                                                    |  |  |  |

Ver. 2012 (see Rel. Ed.)

See Religious Education Menu – Labels for a full description of this page.

This page is also accessible from **the Religious Education Tab Page**. It is included here for your convenience.

#### **TAB: Selected**

These utilities give you the ability to create and utilize special condition label sets.

The Family Membership Record page (Update/View) has three checkboxes in the lower right hand corner to allow you to select a family for special purposes (see below). Portions of this section will refer to these checkboxes.

| Label Select   |  |
|----------------|--|
| Primary Record |  |
| Ver. 2012      |  |

Clicking **Select** opens this page:

| 🖼 Labels                                                                                                    | . 🗆 🔀 |
|----------------------------------------------------------------------------------------------------|-------|
| Labels                                                                                                    |       |
| Title Page Laser R.E. Selected Misc Dot Matrix                                                                                                    |       |
| These Labels use the "Selected Label" checkbox on the Family Screen                                                                                  |       |
| Manage Special Lists This allows creating lists that can be saved to check multiple families in one step instead of going to each family screen      |       |
| Clear Selected This will clear all selected family checkboxes- Caution there is no warning, all boxes immediately cleared when you click this button |       |
| Print Selected This will print all families with the "Label Select" Checked                                                                          |       |
| Print De-Selected This will print all families with the "Label Select" NOT Checked                                                                   |       |
| Selected Members This will open a form that allows you to select and print individual members instead of families.                                   |       |
| Export Selected This will Export all families with the "Label Select" Checked to Excel - c:\census\SelectedFamilies.xls                              |       |
| Export Unselected This will Export all families with the "Label Select" NOT Checked to Excel - c:\census\UnSelectedFamilies.xls                      |       |
|                                                                                                    |       |
|                                                                                                    |       |

Ver. 2012 (selected)

#### **Manage Special Lists**

These special lists are user-created and have unlimited application. When first opened, there are no existing lists. Once you create each list, it is stored for future use until you delete it.

When you click Manage Special Lists, this window will appear:

| 🖽 Manage Special Lists                                            |                                           |               |                        |
|-------------------------------------------------------------------|-------------------------------------------|---------------|------------------------|
|                                                                   | Selected Li                               | ists          |                        |
| Existing:                                                         | ~                                         | New:          |                        |
| Edit Existing                                                     | ]                                         |               | Create New             |
| Replace Selection: This option<br>them with the currently selecte | will remove all curi<br>ed existing Isit. | rent family : | selections and replace |
| (                                                                 | Replace Selectio                          | ns            |                        |
|                                                                   | Close Form                                | ]             |                        |
|                                                                   | Ver. 2012                                 |               |                        |

Two options are available to you:

Create a New List or use an Existing one. When you **Create a New List**, it is then stored in the **Existing** drop-down list.

#### Create a New List

To create a new list, type in the name you want (for example- "snow removal") in the **New** field and click **Create New**. The alphabetical listing of all the families in the parish opens and you can select each one you need. Each time you select a name, an empty blank list will appear below. Continue choosing all the families you need. Once you close the window ("close form" button), the list is saved for future use. You can update this list at any time.

| New: Snow removal                |                                                                         |                                                                                |               |       |  |
|----------------------------------|-------------------------------------------------------------------------|--------------------------------------------------------------------------------|---------------|-------|--|
| Create New                       | 💷 frm spec                                                              | ial list - new                                                                 |               | _ 🗆 🔀 |  |
| rent family selections and repla | Family                                                                  |                                                                                | Special List: |       |  |
|                                  |                                                                         |                                                                                | Snow removal  |       |  |
|                                  | Adams<br>Adams<br>Addition<br>Alden<br>August<br>Badd<br>Baker<br>Baker | James<br>David<br>Josephine<br>Wayne<br>Donald<br>Harold<br>William<br>Kenneth |               |       |  |
| en a form that allows you to s   |                                                                         |                                                                                |               |       |  |
| Ver. 2012                        |                                                                         |                                                                                |               |       |  |

This view below shows a list selected for *Snow Removal* in the parish.

| Snow Removal         |   | frm special list - new |                  | <u> X</u> |
|----------------------|---|------------------------|------------------|-----------|
| celections and repla |   | Family                 | Special List:    | <u> </u>  |
| selections and repla |   | Shepard                | Snow Removal     |           |
|                      | Π | Reamus                 | 💌 🛛 Snow Removal |           |
|                      |   | Daniels                | 💌 🛛 Snow Removal |           |
|                      | I | House                  | 💌 🛛 Snow Removal |           |
|                      | * |                        | Snow Removal     |           |
|                      |   | Ver 2012               |                  |           |

Click the **Close Form** button at the bottom of this window when you are finished. **NOTE:** You must also click **Close Form** on the Manage Special Lists *then reopen it again* to use a newly created list.

#### To Print Labels from Existing Lists

| 🖃 Manage Special Lists 📃 🗖 🔊                                                                                                    |  |  |  |  |
|----------------------------------------------------------------------------------------------------|--|--|--|--|
| Selected Lists                                                                                                    |  |  |  |  |
| Existing:<br>Cookie Club<br>Organ renov.<br>Ramp project<br>Replace Select Snow Removal<br>them with the currently selected existing lsit.<br>Replace Selections<br>Create New<br>current family selections and replace<br>Replace Selections<br>Close Form |  |  |  |  |
| Von 2012                                                                                                    |  |  |  |  |

Ver. 2012

Click the drop down arrow on the Existing drop-down list and select your choice ("Snow Removal"). Press **Replace Selections** to activate the list. Close the form.

From the menu page, click **Print Selected** (see below):

| Title Page Laser R.E.                                               | Selected Misc Dot Matrix                                                                                                    |  |  |  |  |
|---------------------------------------------------------------------|----------------------------------------------------------------------------------------------------|--|--|--|--|
| These Labels use the "Selected Label" checkbox on the Family Screen |                                                                                                    |  |  |  |  |
| Manage Special Lists                                                | This allows creating lists that can be saved to check multiple families in one step instead of going to each family<br>screen            |  |  |  |  |
| Clear Selected                                                      | This will clear all selected family checkboxes- Caution there is no warning, all boxes immediately cleared when you<br>click this button |  |  |  |  |
| Print Selected                                                      | This will print all families with the "Label Select" Checked                                                                             |  |  |  |  |

Ver. 2012

.... and the names you selected will appear on the label report.

| Selected Families - alpha - 5160                                  | labels                                                        |                                                                       |
|-------------------------------------------------------------------|---------------------------------------------------------------|-----------------------------------------------------------------------|
| Mr. & Mrs. James Daniels<br>19 Pine St.<br>Your Town, MA 22022    | Mr & Mrs Joseph House<br>18 Maple Lare<br>Your Town, MA 22022 | ▲<br>Mr & Mrs David M Reams<br>15 Neverending Rd.<br>MyTown, MA 11025 |
| Mr. & Mrs. Stephen M Shepard<br>183 Alex Ave.<br>MyTown, MA 11025 |                                                               |                                                                       |

Ver. 2012

Click the Printer icon located at the top of the page to print the labels. To close the page click **Close**.

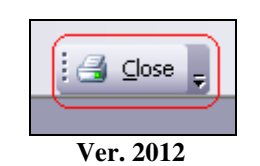

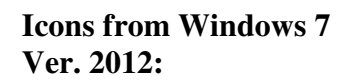

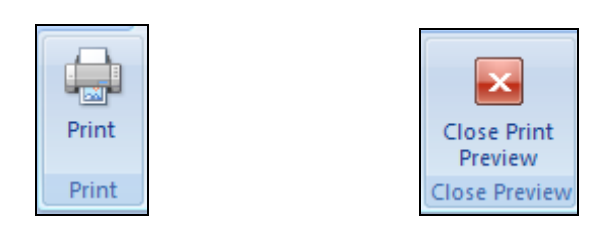

#### **Print De-Selected**

This option allows you to print labels for those families NOT selected by the Special Lists function. One application is for recruiting new participants for the selected category.

| Title Page Laser R.E.                                               | Selected Misc Dot Matrix                                                                                                    |  |  |  |  |
|---------------------------------------------------------------------|----------------------------------------------------------------------------------------------------|--|--|--|--|
| These Labels use the "Selected Label" checkbox on the Family Screen |                                                                                                    |  |  |  |  |
| Manage Special Lists                                                | This allows creating lists that can be saved to check multiple families in one step instead of going to each family<br>screen            |  |  |  |  |
| Clear Selected                                                      | This will clear all selected family checkboxes- Caution there is no warning, all boxes immediately cleared when you<br>click this button |  |  |  |  |
| Print Selected                                                      | This will print all families with the "Label Select" Checked                                                                             |  |  |  |  |
| Print De-Selected                                                   | This will print all families with the "Label Select" NOT Checked                                                                         |  |  |  |  |

Ver. 2012

#### Edit Existing Lists

| 🔳 Manage Special Lists 📃 🗆 🔀                                                                                                    |
|----------------------------------------------------------------------------------------------------|
| Selected Lists                                                                                                    |
| Existing: Snow Removal New:<br>Edit Existing Create New Replace Selection: This option will remove all current family selections and replace them with the currently selected existing lsit. |
| Close Form                                                                                                    |
| Ver. 2012                                                                                                    |

Select a list from the drop-down list and click on Edit Existing.

| =            | Special list - Existing |                  |          |
|--------------|-------------------------|------------------|----------|
|              | Family                  | Special List:    | <u>^</u> |
| $\mathbf{O}$ | Shepard                 | 💌 🛛 Snow Removal |          |
|              | Reamus                  | 💌 🛛 Snow Removal |          |
|              | Daniels                 | 💌 🛛 Snow Removal |          |
|              | House                   | 💌 🛛 Snow Removal | Ē        |
| *            |                         | 💌 🛛 Snow Removal |          |
|              | •                       |                  |          |
|              |                         | Close Form       | ~        |
| Re           | cord: 🔣 🔳               | 1 🕨 🕨 🌬 of 4     |          |
|              | V                       | /er. 2012        |          |

If you wish to delete a name, you can either replace it with another name, or click in the name box. A black triangle will appear next to the name (see above). Press the Delete key on your keyboard and the name is removed.

You can add names in the usual way.

Click Close Form when you are finished. The updated list is now saved.

#### **Clear Selected**

| Manage Special Lists | This allows creating lists that can be saved to check multiple families in one step instead of going to each family<br>screen            |
|----------------------|----------------------------------------------------------------------------------------------------|
| Clear Selected       | This will clear all selected family checkboxes- Caution there is no warning, all boxes immediately cleared when you<br>click this button |
| Print Selected       | This will print all families with the "Label Select" Checked                                                                             |

Ver. 2012

This will clear ALL selected family checkboxes.

**CAUTION:** There is NO warning and NO redo. Once you click this button, all boxes are cleared immediately.

If you are beginning a new project, this is a good way to start fresh. If you just completed a project and you are ready to print, you must begin again.

#### **Selected Members**

This utility allows you to select members, not families, for contact. These selections are not permanent and cannot be saved here.

| 😑 Labels Selected Labels          |  |
|-----------------------------------|--|
| Print Labels for Selected Members |  |
| Clear Selected Members            |  |
| Enter members                     |  |
| Print Labels                      |  |
|                                   |  |

Ver. 2012

**Clear Selected Members**: clears all entries for a clean start. There is no warning, and no redo.

Enter Members: Opens a window to allow you to select any MEMBER in the parish.

| Clear Selected Members            |              |             |                | step instead of going to | ) eac |
|-----------------------------------|--------------|-------------|----------------|--------------------------|-------|
| Enter members                     | == :         | Selected me | mbers for labe | els _ 🗆 💽                |       |
| Print Labels                      |              | Mer         | nber           |                          | ~     |
|                                   |              | Copper      |                | ~                        |       |
| <b>I</b>                          |              | Monitor     |                | ~                        |       |
|                                   | $\mathbf{P}$ |             |                | ~                        |       |
|                                   |              | Adams       | Sam            | ^                        |       |
| vill open a form that allows yo   |              | Adams       | James          |                          |       |
|                                   |              | Adams       | James          |                          |       |
|                                   |              | Adams       | Katie          |                          |       |
| will Export all families with the |              | Adams       | Kristen        |                          |       |
|                                   |              | Adams       | Michael        |                          |       |
| will Export all families with the |              | Adams       | Nancy          |                          |       |
|                                   |              | Addition    | Josephine      | ×                        |       |
|                                   |              |             |                |                          |       |

Once you have completed your selections, click the Close Form button on the bottom of the page.

All of your selections remain active even if you close the program. They remain until you press **Clear Selected Members**.

This utility is independent and is not affected by the Manage Special Lists feature.

Print Labels: prints labels for all the members you selected in this session.

#### **Export Selected**

#### **Export Unselected**

| Export Selected | This will Export all families with the "Label Select" Checked to Excel - c:\census\SelectedFamilies.xls       |
|-----------------|----------------------------------------------------------------------------------------------------|
|                 | This will Export all families with the "Label Select" NOT Checked to Excel - c:\census\UnSelectedFamilies.xls |
|                 |                                                                                                    |

Ver. 2012

These two utilities work in conjunction with the **Manage Special Lists** and/or any family you manually select on the Family Membership Page using the Label Select checkbox.

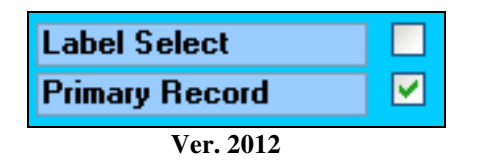

Sometimes the Diocese will request this information. The format used for these exports is in line with diocesan requirements.

#### Selected:

Press **Export Selected** and **ALL SELECTED** families go to your hard drive in an Excel spreadsheet format.

 Export Selected
 This will Export all families with the "Label Select" Checked to Excel - c:\census\SelectedFamilies.xls

 Export Unselected
 Selected Families

 File Created c:\census\SelectedFamilies.xls

 OK

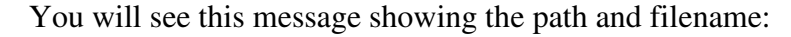

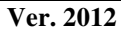

#### Unselected:

There may be a situation where you want to contact those families who were not selected for whatever reason.

Press **Export Unselected** and **ALL UNSELECTED** families go to your hard drive in an Excel spreadsheet format.

You will see this message showing the path and filename:

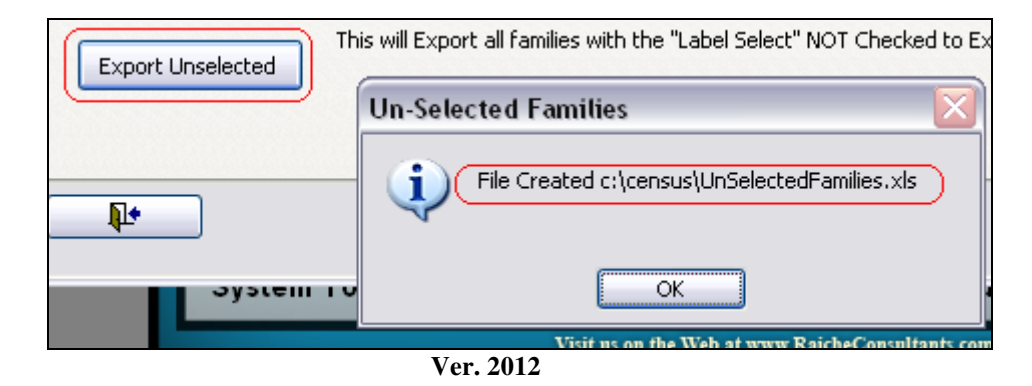

#### TAB: Misc.

| 🖼 Labels                                                                                                    | _ 🗆 🗙 |  |  |  |  |
|----------------------------------------------------------------------------------------------------|-------|--|--|--|--|
| Labels                                                                                                    |       |  |  |  |  |
| Title Page Laser R.E. Selected Misc Dot Matrix                                                                                                    |       |  |  |  |  |
| Proper Aloha This will print labels for all families using "proper" case - Each Name with Capital first letter and lower case for the rest. Handy if you entered names in all capital letters.                                |       |  |  |  |  |
| Proper Zip This will print labels for all families in Zip Code order using "proper" case - Each Name with Capital first letter and lower case for the rest. Handy if you entered names in all capital letters.                |       |  |  |  |  |
| Bar Code - 5161 This will print labels for all families and include a bar code, this will print on larger 2-across labels. Check with Post office for placement restrictions.                                                 |       |  |  |  |  |
| 1 Per Address-Alpha This will print 1 label for each unique address, useful if many household members have their own envelopes. The family record with the lowest envelope number is the one that will print.                 |       |  |  |  |  |
| 1 per Address-Zip This will print in Zip code order 1 label for each unique address, useful if many household members have their own envelopes. The family record with the lowest envelope number is the one that will print. |       |  |  |  |  |
| Temporary Address This will print a label for each family that has the Temporary addressed activated.                                                                                                    |       |  |  |  |  |
|                                                                                                    |       |  |  |  |  |
|                                                                                                    |       |  |  |  |  |
|                                                                                                    |       |  |  |  |  |
|                                                                                                    |       |  |  |  |  |
|                                                                                                    |       |  |  |  |  |

#### **Proper Alpha**

This will print labels alphabetically for all families using "proper" case – each name with capital letter first, and lower case for the rest. This is handy if you entered names in all capital letters. However, this will NOT handle names with mixed cases (such as McAndrews and MacArthur) correctly.

#### **Proper Zip**

This will print labels sorted by Zip Code for all families using "proper" case – each name with capital letter first, and lower case for the rest. This is handy if you entered names in all capital letters. However, this will NOT handle names with mixed cases (such as McAndrews and MacArthur) correctly.

#### **Bar Code – 5161**

III....II..II..II.II.II Mr & Mrs David Adams 100 Main St Your Town, MA 01111

I...I.J. Josephine Addition 582 Cranberry Ln. Apt. 5J Mytown, MA 11025

#### հ. հ. հ. հ. Ս հ. . . . հ. հ. հ. հ. հ. Ս

Mr. & Mrs. James Adams 8 Church St. PO Box 1 Your Town, MA 22022

I.I.I.I.III....I.I.I.II Mr. & Mrs. Wayne Alden 93 Gail St. Your Town, MA 22022

Ver. 2012

This will print labels for all families and include a bar code. This will print on larger 2across labels (Avery 5161 or equiv.) Check with Post Office for placement restrictions. This is usually used in bulk mail applications. Other applications may apply.

# The bar code font is included on the installation CD. If it does not appear, re-install or contact Raiche Consultants for more information.

#### 1 per address – Alpha

This will print one label for each unique address sorted alphabetically. Useful if many household members have their own envelopes. The family record with the lowest envelope number is the one that will print.

#### 1 per address - Zip

This will print one label for each unique address sorted by zip code. Useful if many household members have their own envelopes. The family record with the lowest envelope number is the one that will print. This function will produce a zip code report.

#### **Temporary address**

Temporary Address is a feature that allows you to contact parishioners either who are away at college or who vacation during the winter or summer. Anyone who is out of the parish for an extended period can leave you a temporary address. Although they will not receive envelopes, they can still receive newsletters or other important communications while they are away.

| The <b>Temporary</b> | Address entr | y fields are | located on | the Member page. |
|----------------------|--------------|--------------|------------|------------------|
|----------------------|--------------|--------------|------------|------------------|

| Members           |            | SAC                   | CRAN  | IENT          |  |
|-------------------|------------|-----------------------|-------|---------------|--|
| Member Infor      | mation     |                       |       |               |  |
|                   | F<br>Paul  | F <b>irst Na</b><br>a | me    | MI<br>R       |  |
| Relationship:     | W          |                       | ~     | Registered: Y |  |
| Maiden name:      | Ginger     |                       |       | M/F: F        |  |
| Religion:         | С          |                       | ~     |               |  |
| Date of Birth:    | 6 /24/     | /1937                 | 72    |               |  |
| City Of Birth:    | Х          |                       |       |               |  |
| Temporary Address |            |                       |       |               |  |
| Print Label:      |            |                       |       |               |  |
| Address Stree     | t: 14 Bayp | ath Lane              |       |               |  |
| City-State-Zip:   | West Bro   | ook, PA               | 44090 |               |  |
|                   |            |                       |       |               |  |

Ver. 2012

Open the Family record. Click the member's name. On the first screen, below their name is the Temporary Address area. Enter in the new information. To use the feature, the Print Label checkbox **MUST** be checked.

| Temporary Address | This will print a label for each family that has the Temporary addressed activated. |
|-------------------|-------------------------------------------------------------------------------------|
|-------------------|-------------------------------------------------------------------------------------|

Ver. 2012

Click Temporary Address to produce the labels.

Katie Adams 575 College Ave. So. Hadley, MA 00556

Г

Paula Badd 14 Baypath Lane West Brook, PA 44090

Ver. 2012

#### TAB: Dot Matrix

| E Labels                                                                        |  |  |  |  |
|---------------------------------------------------------------------------------|--|--|--|--|
| Labels                                                                          |  |  |  |  |
| Title Page Laser R.E. Selected Misc Dot Matrix                                  |  |  |  |  |
| Align Labels This will print 3 sample labels Avery 4249 on a dot matrix printer |  |  |  |  |
| Alpha Labels 4249) This will print labels (Avery 4249) on a dot matrix printer  |  |  |  |  |
|                                                                                 |  |  |  |  |
|                                                                                 |  |  |  |  |
|                                                                                 |  |  |  |  |
|                                                                                 |  |  |  |  |
|                                                                                 |  |  |  |  |
|                                                                                 |  |  |  |  |
|                                                                                 |  |  |  |  |
|                                                                                 |  |  |  |  |
|                                                                                 |  |  |  |  |

Ver. 2012

In some cases, dot matrix printers may still be in use. The Census Program will support only standard address labels for general use. Avery 4249 labels are used for this function.

#### Align Labels

This function prints 3 test labels to allow you to adjust the printer for centrality of the data on the label.

#### Alpha Labels 4249

This function will print the full parish membership alphabetically on 1-wide pin-fed dot matrix labels as shown below.

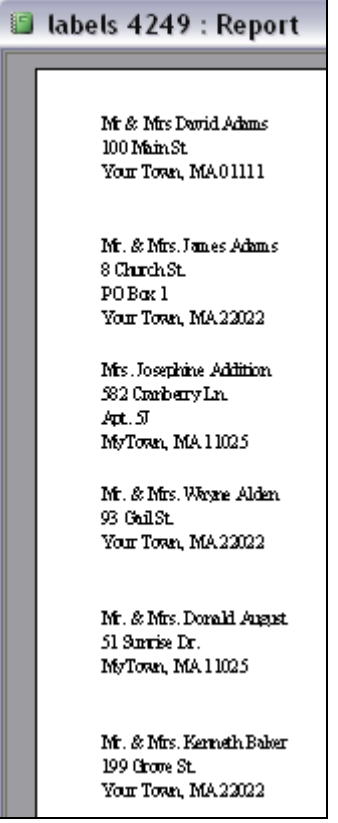

Ver. 2012

This completes the chapter on the Label Menu. Please contact Raiche Consultants if you have any questions or concerns.